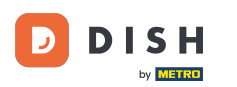

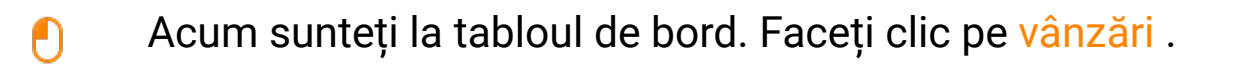

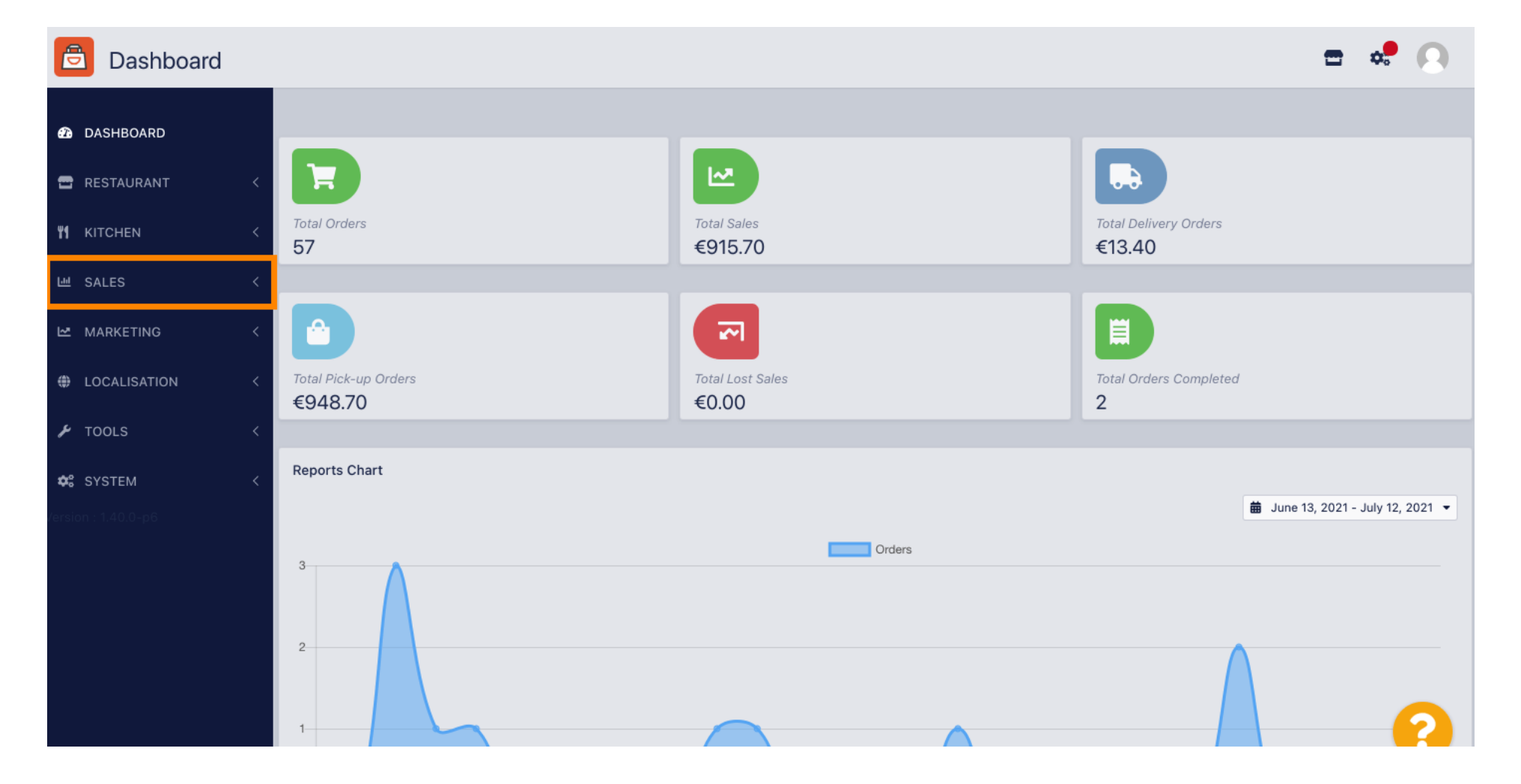

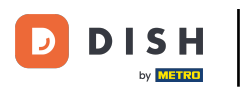

### Apoi faceți clic pe plăți.

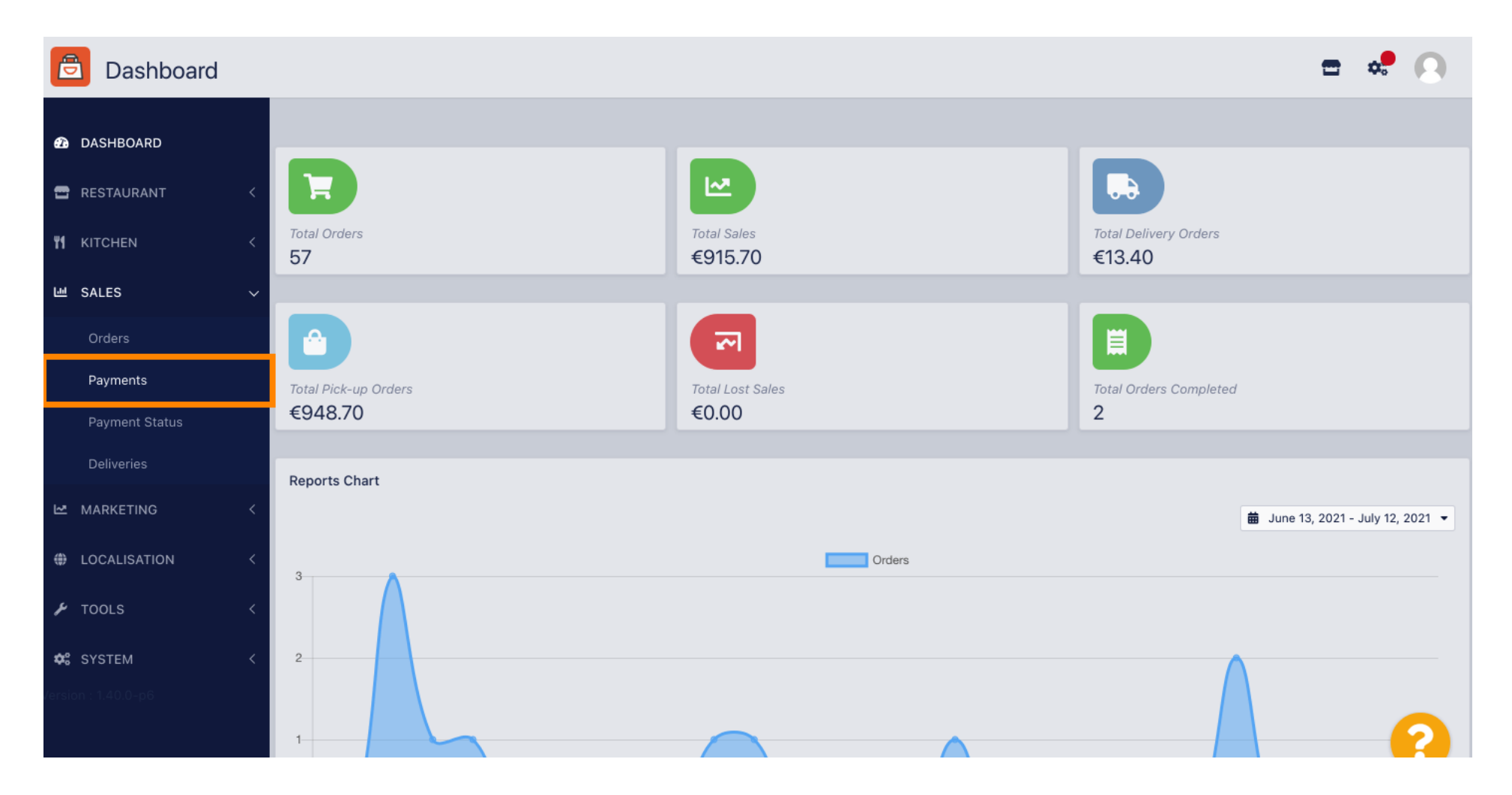

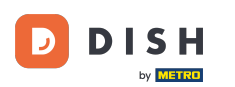

i

#### Acum puteți vedea toate metodele de plată disponibile .

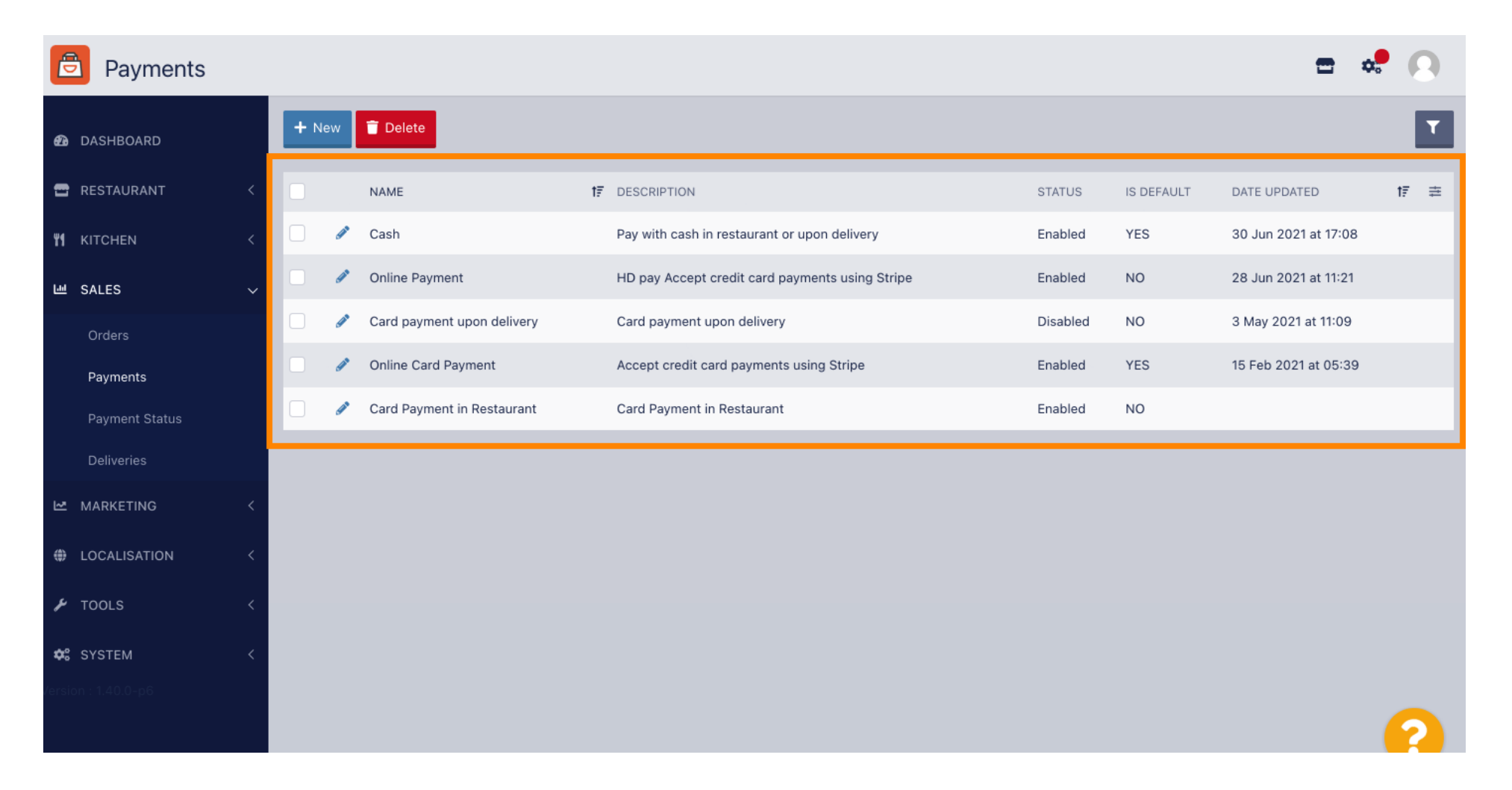

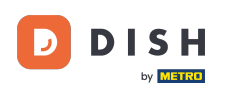

#### Faceți clic pe pictograma creion de lângă metoda de plată la care doriți să adăugați taxe suplimentare.

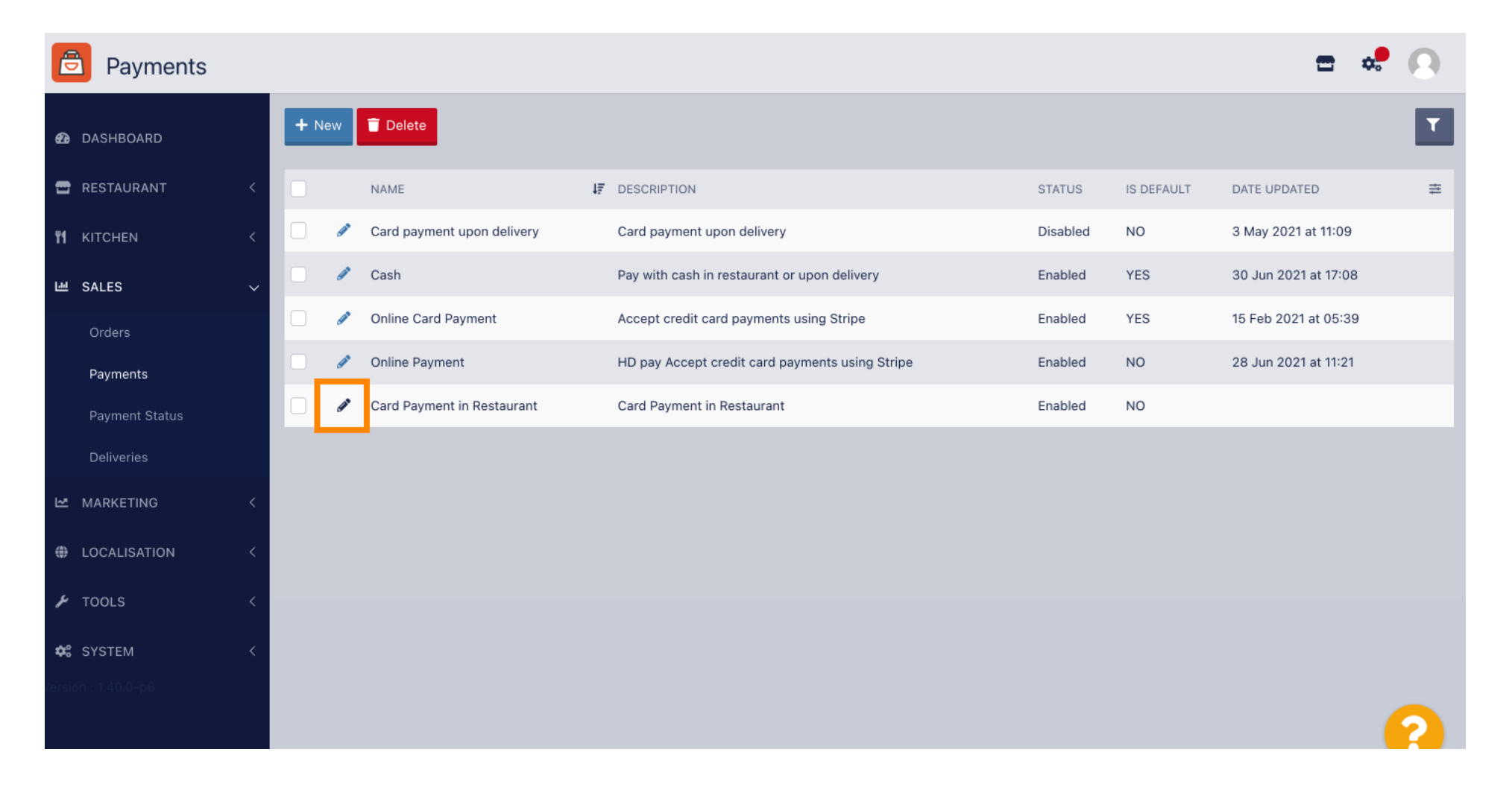

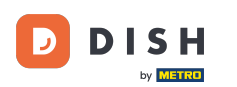

## Acum puteți selecta tipul de taxă suplimentară făcând clic pe sumă fixă sau procent .

| Payment Edit   |                                                                                  |                                                   | = 📽 🔒                  |
|----------------|----------------------------------------------------------------------------------|---------------------------------------------------|------------------------|
| DASHBOARD      | Card Payment in Restaurant                                                       | 2                                                 | cinrest                |
| 🚍 RESTAURANT 🗸 | Description                                                                      | Is Default                                        | Status                 |
|                | Card Payment in Restaurant                                                       | Disabled                                          | Enabled                |
| ₩ KITCHEN <    | 4                                                                                |                                                   |                        |
| 년 SALES 🗸      | Default Payment Status                                                           |                                                   |                        |
| Orders         | Open 🔻                                                                           |                                                   |                        |
| Payments       |                                                                                  |                                                   |                        |
| Payment Status | Misc                                                                             |                                                   |                        |
| Deliveries     | Additional Fee Type                                                              | Additional Fee                                    |                        |
| 🗠 MARKETING <  | Fixed Amount Percentage                                                          | 3                                                 |                        |
| LOCALISATION < | Minimum Total                                                                    | Extra charge to the order total when this payment | gateway becomes active |
| 🖌 tools <      | € 0.00                                                                           |                                                   |                        |
| A SVOTEM       | The total amount the order must reach before this payment gateway becomes active |                                                   |                        |
|                | Order Status                                                                     |                                                   |                        |
|                | Accepted                                                                         |                                                   |                        |
|                | Default order status when this payment method is used.                           |                                                   |                        |

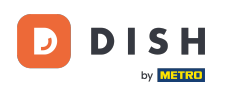

La câmpul taxă suplimentară puteți defini taxa suplimentară la totalul comenzii atunci când acest gateway de plată devine activ.

| Payment Edit   |                                                                                  |                                                  | <b>=</b> 📌 💽              |
|----------------|----------------------------------------------------------------------------------|--------------------------------------------------|---------------------------|
| 🙆 DASHBOARD    | Card Payment in Restaurant                                                       | 2                                                | cinrest                   |
|                | Description                                                                      | Is Default                                       | Status                    |
|                | Card Payment in Restaurant                                                       | Disabled                                         | Enabled                   |
| YI KITCHEN <   | 4                                                                                |                                                  |                           |
| 년 SALES 🗸      | Default Payment Status                                                           |                                                  |                           |
| Orders         | Open 👻                                                                           |                                                  |                           |
| Payments       |                                                                                  |                                                  |                           |
| Payment Status | Misc                                                                             |                                                  |                           |
| Deliveries     | Additional Fee Type                                                              | Additional Fee                                   |                           |
| MARKETING <    | Fixed Amount Percentage                                                          | 3                                                | :                         |
| LOCALISATION < | Minimum Total                                                                    | Extra charge to the order total when this paymen | it gateway becomes active |
|                | € 0.00                                                                           |                                                  |                           |
| ✿ SYSTEM <     | The total amount the order must reach before this payment gateway becomes active |                                                  |                           |
|                | Urder Status                                                                     |                                                  |                           |
|                | Accepted                                                                         |                                                  | <u></u>                   |
|                | Accepted Default order status when this payment method is used.                  |                                                  | 2                         |

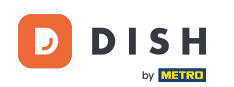

Prin clarificarea totalului minim, puteți alege suma la care trebuie să ajungă comanda înainte ca gateway-ul de plată să devină activ.

| 🖻 Paym      | ent Edit                              |                                                                                  |                                                 | = 📌 🕓                     |
|-------------|---------------------------------------|----------------------------------------------------------------------------------|-------------------------------------------------|---------------------------|
| DASHBOARD   |                                       | Card Payment in Restaurant                                                       | 2                                               | cinrest                   |
|             | . ,                                   | Description                                                                      | Is Default                                      | Status                    |
| RESTAURANT  |                                       | Card Payment in Restaurant                                                       | Disabled                                        | Enabled                   |
|             | <                                     |                                                                                  | 4                                               |                           |
| 岫 SALES     | ~                                     | Default Payment Status                                                           |                                                 |                           |
| Orders      |                                       | Open 👻                                                                           |                                                 |                           |
| Payments    |                                       |                                                                                  |                                                 |                           |
| Payment Sta | itus                                  | Misc                                                                             |                                                 |                           |
| Deliveries  |                                       | Additional Fee Type                                                              | Additional Fee                                  |                           |
| MARKETING   | <                                     | Fixed Amount Percentage                                                          | 3                                               | •                         |
| LOCALISATIO | N K                                   |                                                                                  | Extra charge to the order total when this payme | nt gateway becomes active |
|             | , , , , , , , , , , , , , , , , , , , | Minimum Total                                                                    |                                                 |                           |
| 🗲 TOOLS     | <                                     | € 0.00                                                                           |                                                 |                           |
| 🗱 SYSTEM    | <                                     | The total amount the order must reach before this payment gateway becomes active |                                                 |                           |
|             |                                       | Order Status                                                                     |                                                 |                           |
|             |                                       | Accepted                                                                         |                                                 |                           |
|             |                                       | Default order status when this payment method is used.                           |                                                 |                           |

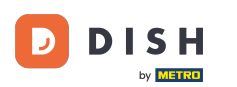

# Acum faceți clic pe salvare pentru a vă aplica setările.

| Payment Edit        |                            |                                                       | = 💀 🖸                     |
|---------------------|----------------------------|-------------------------------------------------------|---------------------------|
| 1 DASHBOARD         | Save Save & Close          |                                                       |                           |
| 🖶 RESTAURANT 🧹      | Name                       | Priority                                              | Unique Code               |
| YI KITCHEN <        | Card Payment in Restaurant | 2                                                     | cinrest                   |
| 년 SALES 🗸           | Description                | Is Default                                            | Status                    |
| Orders              | Card Payment in Restaurant | Disabled                                              | Enabled                   |
| Payments            | Default Payment Status     |                                                       |                           |
| Payment Status      |                            |                                                       |                           |
| Deliveries          | Open *                     |                                                       |                           |
| MARKETING <         |                            |                                                       |                           |
| LOCALISATION <      | MISC                       |                                                       |                           |
| لم Tools <          | Additional Fee Type        | Additional Fee                                        |                           |
| ✿ SYSTEM <          | Fixed Amount Percentage    | 3<br>Extra charge to the order total when this paymen | It gateway becomes active |
| /ersion : 1.40.0-p6 | Minimum Total              |                                                       |                           |
|                     | € 0.00                     |                                                       | <u></u>                   |

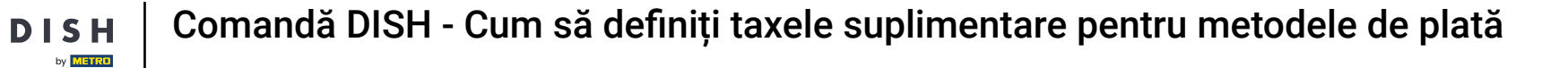

## Si așa va arăta în magazinul tău pentru clienții tăi.

D

| Your order settings                                                                                              |           | Edit | Your Order                                      |                           |
|----------------------------------------------------------------------------------------------------|-----------|------|-------------------------------------------------|---------------------------|
| <ul><li>We offer only pick-up at the moment.</li><li>13 Jul 2021 10:00</li></ul>                                 |           |      | - Calabrese                                     | €4.00                     |
| First Name                                                                                                    | Last Name |      | - 2 × Bruschetta                                | €9.20                     |
| Email                                                                                                    | Telephone |      | Sub Total:<br>Payment Fee [3%]:<br>Order Total: | €13.20<br>€0.40<br>€13.60 |
| Payment Method Card Payment in Restaurant There's an additional fee of 3% when you pay with this payment method. |           |      | Confirm                                         |                           |
| 🔿 Cash                                                                                                    |           |      |                                                 |                           |
| Add Comments                                                                                                    |           |      |                                                 |                           |
|                                                                                                    |           | 1    |                                                 |                           |

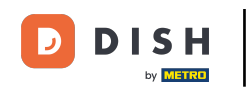

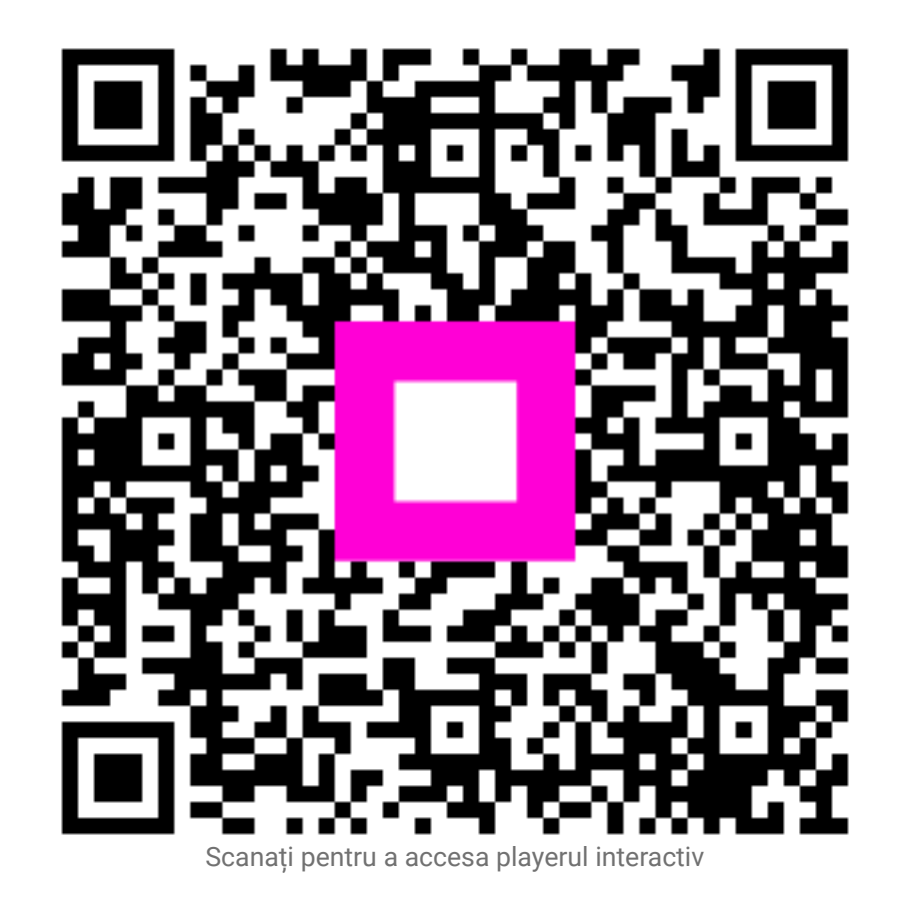